## Provisienota

Een provisienota wordt ook wel een voorschotnota genoemd. Indien er nog geen taken geboekt zijn en u toch een factuur wilt versturen maakt u gebruik van deze module.

| BILLING Provisienota         |                                        |
|------------------------------|----------------------------------------|
| Boekhoudpartner              | BVBA_KANTOOR X F2                      |
|                              | Laatste dag act. periode               |
|                              | Factuurdatum 17-7-2019                 |
|                              | Actieve periode 397 1-7-2019 31-7-2019 |
|                              | BTW periode 7 20-8-2019                |
| Dossier                      | ? X F2                                 |
| Debiteur                     | ? ~ ~                                  |
|                              |                                        |
| Provisie onbelast            | € 0.00                                 |
| Provisie belast (zonder BTW) | € 0.00 Nieuw voorschot aan 0.00 % BTW  |
|                              | € 0.00 Nieuw voorschot aan 6.00 % BTW  |
|                              | € 0.00 Nieuw voorschot aan 12.00 % BTW |
|                              | € 0.00 Nieuw voorschot aan 21.00 % BTW |
| Voor vrijgestelde dienst     |                                        |
|                              |                                        |
|                              |                                        |
| Aanvullende declaratietekst  |                                        |
| Aanvullende declaratietekst  |                                        |
|                              |                                        |
|                              | BROFFDBUK CLEANING                     |

Allereerst selecteert u de Boekhoudpartner, het Dossier en de Debiteur. U geeft daarna de Provisie onbelast of Provisie belast (zonder btw) aan.

U vinkt **Voor vrijgestelde dienst** aan indien het gaat om diensten verleend in het kader van maatschappelijk werk, sociale zekerheid, bescherming kinderen en jongeren, sportinrichtingen. Deze instellingen zijn in België vrijgesteld van btw, in andere landen gelden soms ook dergelijke bepalingen. Dergelijke diensten dienen wel voor de omzet in de btw aangifte voor te komen in het rooster 00, en geven geen recht op aftrek.

U kiest voor de optie proefdruk met de button PROEFDRUK. U krijgt dan onderstaand scherm en selecteert het outputformaat (PDF, DOCX of CICDATA) en het factuurmodel. U klikt vervolgens op de button AFDRUKKEN. Ook is het mogelijk de factuurgegevens te exporteren.

Indien u de definitieve factuur wilt afdrukken klikt u op de button FACTUUR om de factuur meteen af te drukken. U selecteert het outputformaat (PDF of DOCX) en het factuurmodel en klikt op de button AFDRUKKEN. Ook is het mogelijk de factuurgegevens te exporteren.